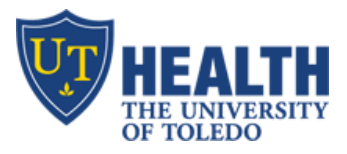

# Patient Handoff Tool (PHT) – Quick start guide

#### **HOW TO ACCESS**

- Web address <u>pht.utoledo.edu</u>
- From Clinical portal under the "orders tab", click the blue link "Patient Handoff Tool"
- Compatible with
  - Web-browsers: Internet Explorer, Safari, Chrome and Firefox
  - o Smartphones and Tablets ipad, iphone and Android with UT wifi (SecurePublic or Public)
  - Off campus/Home/wireless data use VPN or Vlab

## SETUP YOUR ACCOUNT

- + Log in using Utad username and password, then select your role (e.g. Resident), Department and Specialty
- Phone = your pager number.
- *Note* you must first select your 'team' before you can setup/view your team members
- For security reasons, everyone except Attendings, must update their role, dept and specialty once/year

## SETUP YOUR TEAM

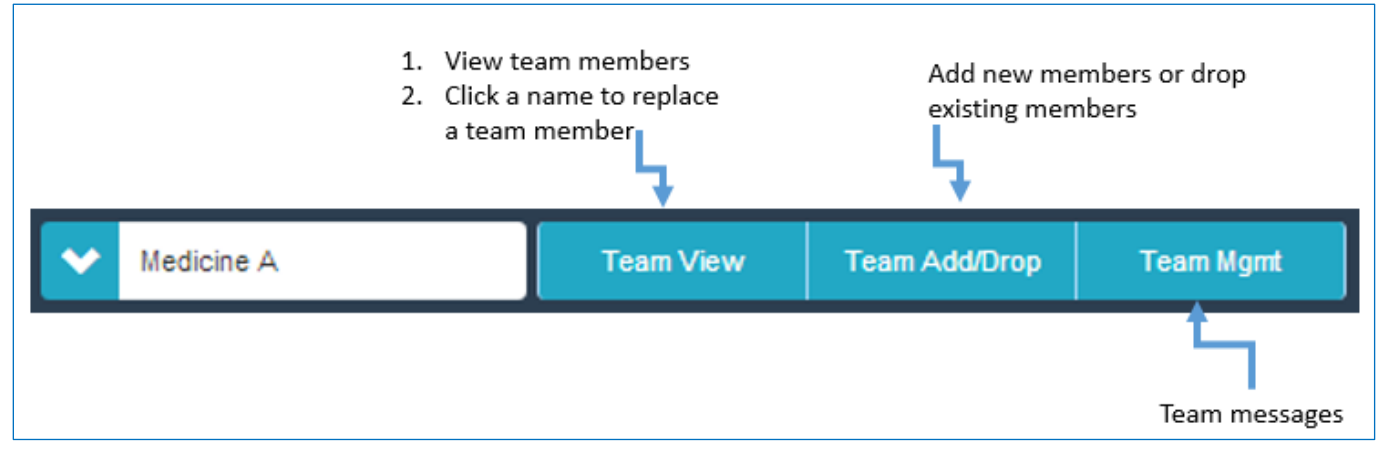

## **SETUP YOUR TEAMS' PATIENTS**

- To view all your team's patients, scroll to the bottom (or you can click "View Patients")
- + How to add patients click "Add Patients". All patients display
  - Filter as follows:
    - On the left column, search by Pt location, Pt Name or MRN
    - On the middle column, click the "+" to add the desired patients
    - At the bottom, click "Add Patients Individually" or "Add Patients as a Group"
    - In the next window, assign "Current Coverage" and select "To Do" items for each Pt. SAVE
- Scroll down to view your teams' patients
- Newly added patients will be displayed with the word "New". Click on "New" to remove this Pt status
- Click on the patient's name to do more

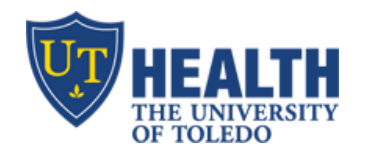

#### **ADDING PATIENT NOTES**

Click on patient's name to view this menu on the left hand side

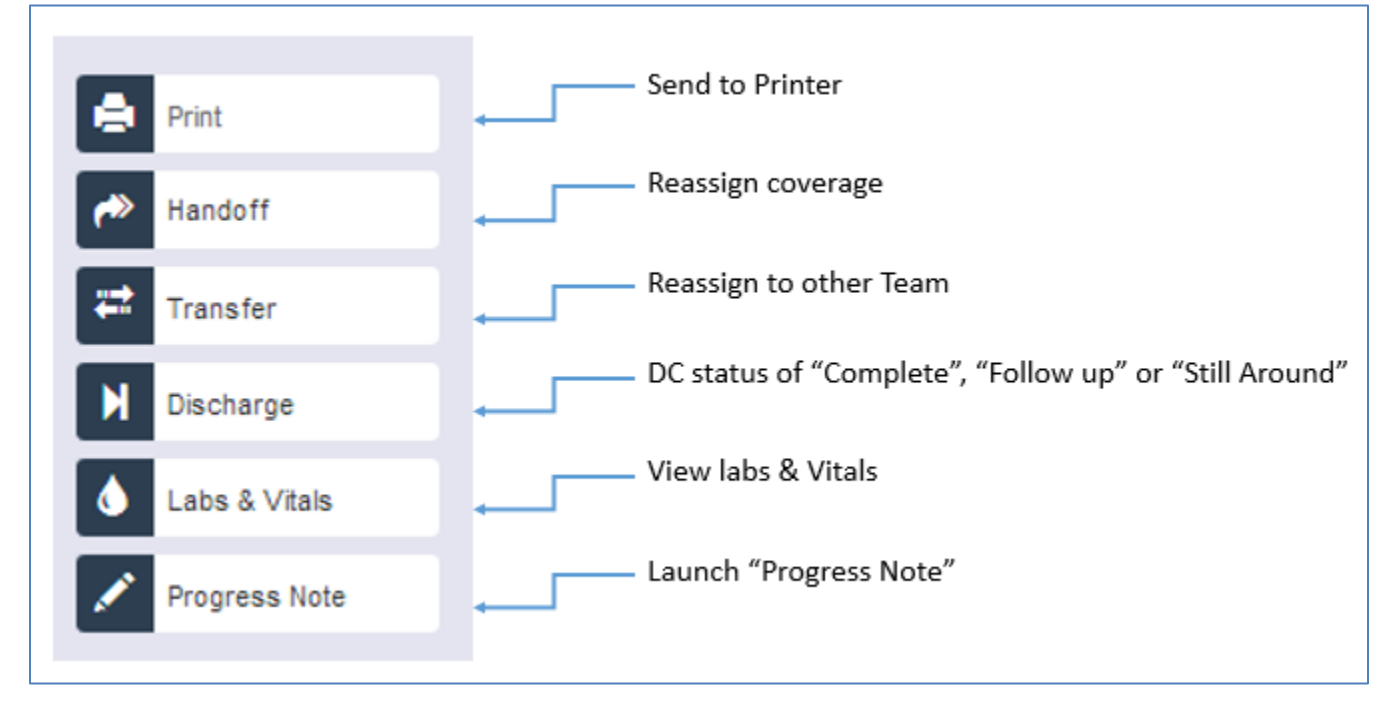

- View the Pt's current coverage, consults, RN's name and RN's Ascom phone number
- Scroll to the bottom to view/add
  - o Diagnosis
  - o Note
  - $\circ$  To Do items
  - $\circ \quad \text{Note to Meds} \quad$
  - Code Status
  - Central Lines and Drains

## **SUPPORT**

- Feedback
  - At the top of the screen, click "feedback" and send us your suggestions/issues, etc.
  - If you want to be contacted, include your name and contact info
- Technical issues/Access
  - Contact IT Help Desk at 419-383-2400 (open 24/7)
  - You may also email IT Help Desk at "ithelpdesk@utoledo.edu"